## **GUÍA RÁPIDA EVALUACIÓN DOCENTE PARA EL ROL DIRECTOR GENERAL DE PROYECCIÓN SOCIAL**

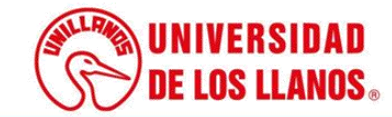

## GUÍA RÁPIDA EVALUACIÓN DOCENTE PARA EL ROL DIRECTOR GENERAL DE PROYECCIÒN SOCIAL

Esta guía le permitirá conocer el proceso que debe llevar a cabo el rol Director General Proyección social, para evaluar cada docente de la Universidad de los Llanos, con responsabilidad en proyección social.

## **Requerimientos técnicos:**

- Equipo con procesador mínimo: Core I3.
- Equipo con RAM mínimo: 4gb.
- Equipo con disco duro mínimo: 250gb.
- Sistema operativo: Windows 7 en adelante y Linux.
- Navegador: Google Chrome, Firefox, Internet Explorer, entre otros. (Es importante contar con la versión más actualizada de estos navegadores, para evitar fallas durante el proceso).
- Visualizador de archivos PDF.
- Conexión a internet.

**Nota:** Cualquier información relacionada con el proceso, favor dirigirla al correo electrónico <u>sistemas@unillanos.edu.co</u>.

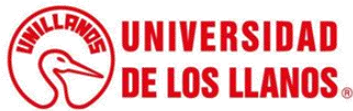

| 👬 Aplicaciones 📔 unies notas | 🏺 📕 PulsoSocial | Marketing Power | G 😳 (     | Duolingo 🚦 | WutG-Andro-30673 | 🕵 Stream Yard - Billing | eL bibliouan - Sistema | 🔇 Nueva pesta |
|------------------------------|-----------------|-----------------|-----------|------------|------------------|-------------------------|------------------------|---------------|
|                              |                 |                 |           |            |                  |                         |                        | Gmail Imág    |
|                              |                 |                 | 0         | 50         | og               | e                       |                        |               |
|                              | Q               |                 |           |            |                  |                         | Ŷ                      |               |
|                              |                 |                 | Buscar co | on Googl   | e Me sient       | o con suerte            |                        |               |
|                              |                 |                 |           |            |                  |                         |                        |               |

Para realizar la evaluación docente, ingresar al siguiente enlace: https://orion.unillanos.edu.co:8443/ORION

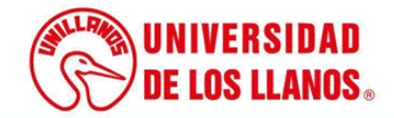

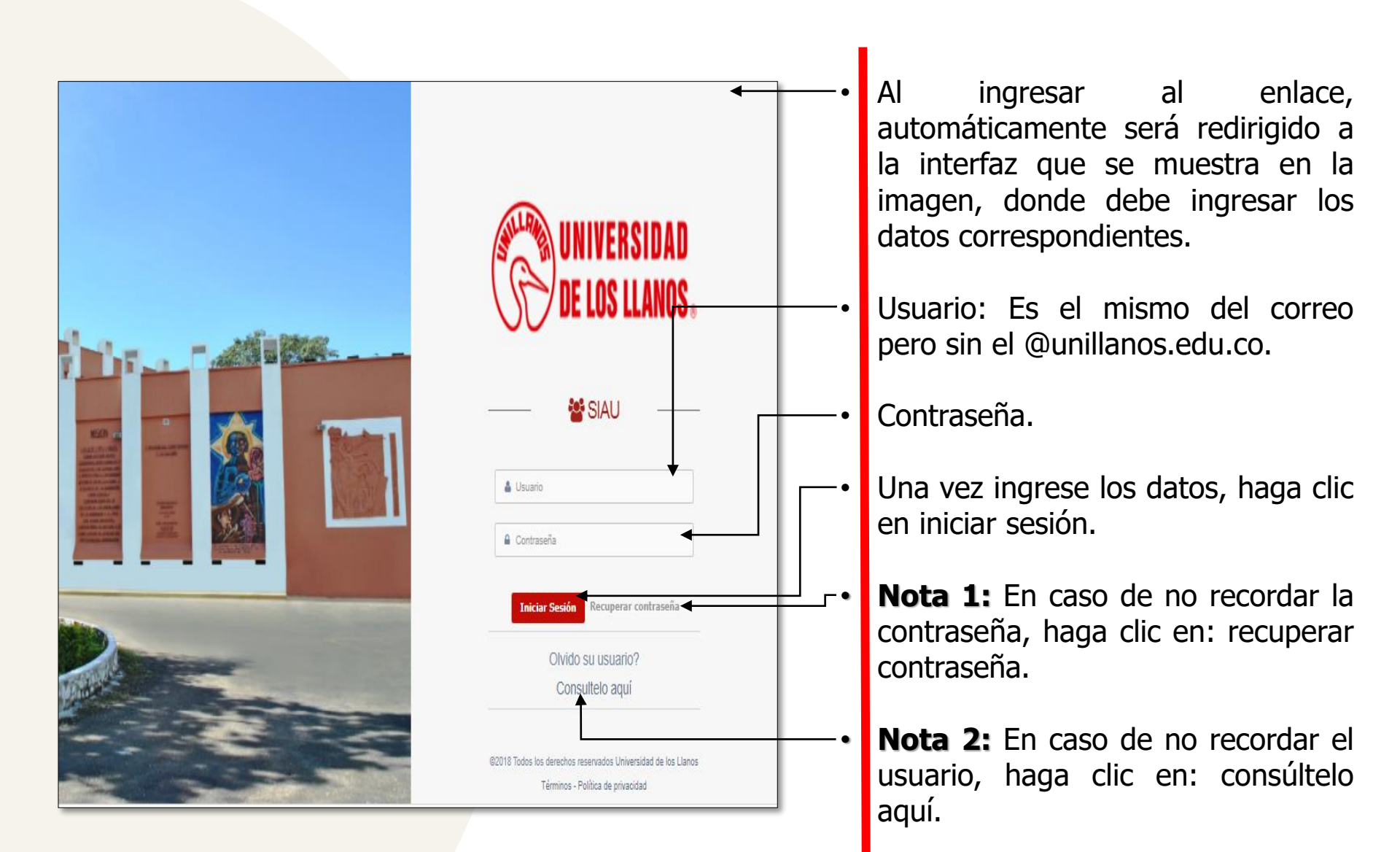

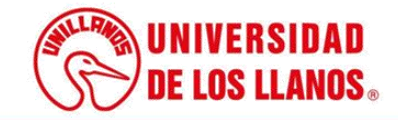

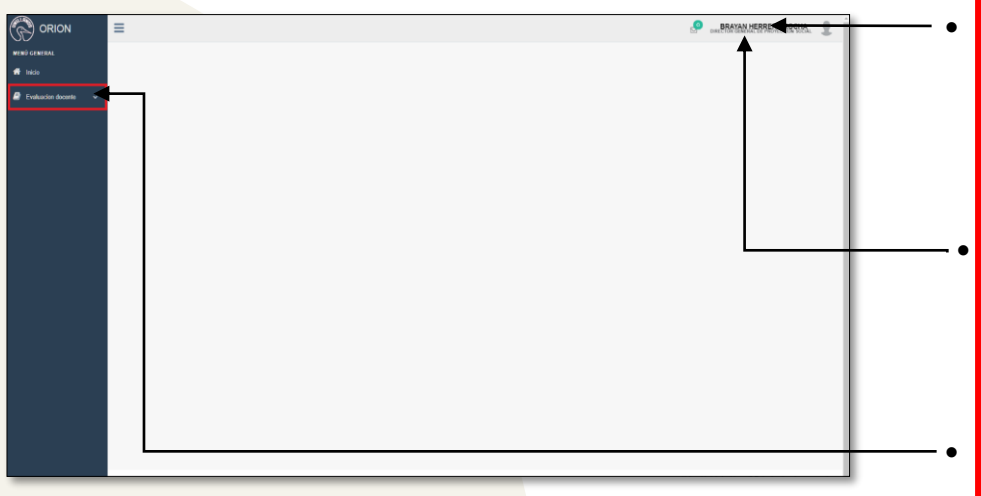

Al ingresar las credenciales correctas, automáticamente será redirigido a la interfaz que se muestra en la imagen.

**Nota:** Validar que el rol corresponde al del Director General de Proyección Social

Buscar en el menú de la izquierda, Evaluación Docente y haga clic.

Seguido se despliegan varias opciones; seleccionar evaluar.

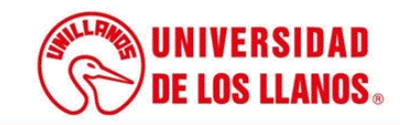

| ivaluación docente 🛛 🗸 |                        | FACULTURE .                |                              |                   |   |           |                     |         |
|------------------------|------------------------|----------------------------|------------------------------|-------------------|---|-----------|---------------------|---------|
|                        |                        | CIENCIAS BÁSICAS E INGENIE | RÍA •                        | OCASIONAL         |   | 2019 - 1  | Consultar           |         |
|                        |                        |                            |                              |                   |   |           | -                   |         |
|                        | Mostrar 10 • registros | H.                         | •                            | Nombre            |   |           | Tipo de Vinculación | Evaluar |
|                        |                        |                            | DIEGO DA                     | VID PARDO BUITRAG | 0 |           | OCASIONAL           |         |
|                        |                        |                            | JAVIER ANDRES VARGAS GUATIVA |                   |   |           | OCASIONAL           | 8       |
|                        |                        |                            | JOSE ALEXANDER CUCAITA GOMEZ |                   |   |           | OCASIONAL           | E       |
|                        |                        |                            | SANDRA LIL                   | IANA PARADA GUEVA |   | OCASIONAL | ۵                   |         |
|                        |                        |                            |                              |                   |   |           |                     |         |
|                        | Se mues                | tra:                       |                              |                   |   |           |                     |         |
|                        | Docum                  | ento.                      |                              |                   |   |           |                     |         |
|                        | Docan                  |                            |                              |                   |   |           |                     |         |

Al ingresar las credenciales correctas, automáticamente será redirigido a la interfaz que se muestra en la imagen.

Podrá filtrar los docentes por facultad, periodo académico y tipo de vinculación.

 Un botón que redirigirá al formato para evaluar al docente con horas de proyección social.

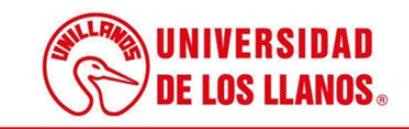

| ≡                                                                                                    |                                                                                                    |                 | BRAY DRECTOR 6 | AN HERRERA RO | CHA.  |  |  |  |
|----------------------------------------------------------------------------------------------------|----------------------------------------------------------------------------------------------------|-----------------|----------------|---------------|-------|--|--|--|
| C4<br>Evaluación de docente con responsabilidad en proyección social por parte del centro                                                                                        | C4<br>Evaluación de docente con responsabilidad en proyección social por parte del centro y del Consejo Institucional de Proyección Social. |                 |                |               |       |  |  |  |
| JOSE ALEXANDER CUCAITA - OCASIONAL                                                                                                    |                                                                                                    |                 |                |               |       |  |  |  |
| 1. El profesor cumple los tiempos establecidos en el cronograma de actividades.                                                                                                  | ONunca                                                                                                    | Algunas veces   | Casi Siempre   | O Siempre     |       |  |  |  |
| 2. El profesor lidera o participa activamente en proyecto(s) de proyección social.                                                                                               | ONunca                                                                                                    | O Algunas veces | Casi Siempre   | O Siempre     |       |  |  |  |
| 3. El profesor entrega informes completos y adecuados a las instancias pertinentes.                                                                                              | O Nunca                                                                                                    | O Algunas veces | Casi Siempre   | O siempre     |       |  |  |  |
| 4. El profesor informa oportunamente sobre problemas o irregularidades presentadas en el desarrollo de los proyectos.                                                            | O Nunca                                                                                                    | O Algunas veces | Casi Stempre   | O Siempre     |       |  |  |  |
| <ol> <li>El profesor divulga los resultados de Proyección Social en eventos académicos, o a través de medios escritos, entre<br/>otros.</li> </ol>                               | O Nunca                                                                                                    | O Algunas veces | Casi Siempre   | O Siempre     |       |  |  |  |
| <ol> <li>El profesor promueve el establecimiento de vínculos o convenios interinstitucionales de Proyección Social de carácter<br/>Regional, Nacional o Internacional</li> </ol> | r O <sub>Nunca</sub>                                                                                                    | O Algunas veces | Casi Siempre   | O Siempre     | O N/A |  |  |  |
| 7. El profesor atiende a las invitaciones de Consejos, Comités u otras instancias como evaluador o asesor en proyecció<br>social.                                                | n O <sub>Nunca</sub>                                                                                                    | O Algunas veces | Casi Siempre   | O Siempre     |       |  |  |  |
| 8. El profesor involucra estudiantes en los proyectos de proyección social a cargo.                                                                                              | ONunca                                                                                                    | O Algunas veces | Casi Siempre   | O Siempre     |       |  |  |  |
| 9. El profesor participa en redes académicas relacionadas con el área de los proyectos a cargo.                                                                                  | O Nunca                                                                                                    | O Algunas veces | Casi Siempre   | O Siempre     | O N/A |  |  |  |
| Si desea añadir comentarios hágalo en este espacio                                                                                                    |                                                                                                    |                 |                |               |       |  |  |  |
| Escritea aquí su comentario                                                                                                    |                                                                                                    |                 |                |               |       |  |  |  |

Al seleccionar uno de los docentes listados, se abrirá la interfaz del formato evaluación de docente con responsabilidad en proyección social por parte del centro y del Consejo Institucional de Proyección Social (C4). El cual cuenta con nueve 9 preguntas.

Al realizar la evaluación del docente y enviar los resultados, automáticamente el usuario será redirigido al listado de docentes, y al docente que se evaluó le saldrá un visto bueno.

| MENU GINERAL           |                        | EVALUACIÓN DOCENT                               | CIÓN                  |               |        |                   |        |                      |
|------------------------|------------------------|-------------------------------------------------|-----------------------|---------------|--------|-------------------|--------|----------------------|
| 🧟 Evaluacion docente 👻 |                        | FACULTAD *                                      | VINCULACIÓN *         | VINCULACIÓN * |        |                   |        |                      |
|                        |                        | CIENCIAS BÁSICAS E INGENIERÍA                   | OCASIONAL             | •             | 2019-1 | • Consi           | itar   |                      |
|                        | Mostrar 50 • registros |                                                 |                       |               |        |                   | Buscie |                      |
|                        | Identificación         | #                                               | Nombre                |               | #      | Tipo de Vinculeci | n 11   | Evoluer              |
|                        |                        | DIEGO                                           | DAVID PARDO BUITRAGO  |               |        | OCASIONA          | L 🕨    | ~                    |
|                        |                        | JAVIER A                                        | NDRES VARGAS GUATIV   |               |        | OCASIONA          | Ĺ      |                      |
|                        |                        | JOSE ALE                                        | EXANDER CUCAITA GOME  | z             |        | OCASIONA          | L      | B                    |
|                        |                        | SANDRA                                          | LILIANA PARADA GUEVAR | A             |        | OCASION           | L      | E                    |
|                        | Mostrando              | egistros del 1 al 4 de un total de 4 registros. |                       |               |        |                   | 1      | leterior 1 Siguierte |
|                        |                        |                                                 |                       |               |        |                   |        |                      |
|                        |                        |                                                 |                       |               |        |                   |        |                      |
|                        |                        |                                                 |                       |               |        |                   |        |                      |
|                        |                        |                                                 |                       |               |        |                   |        |                      |

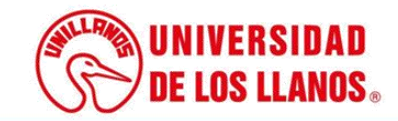

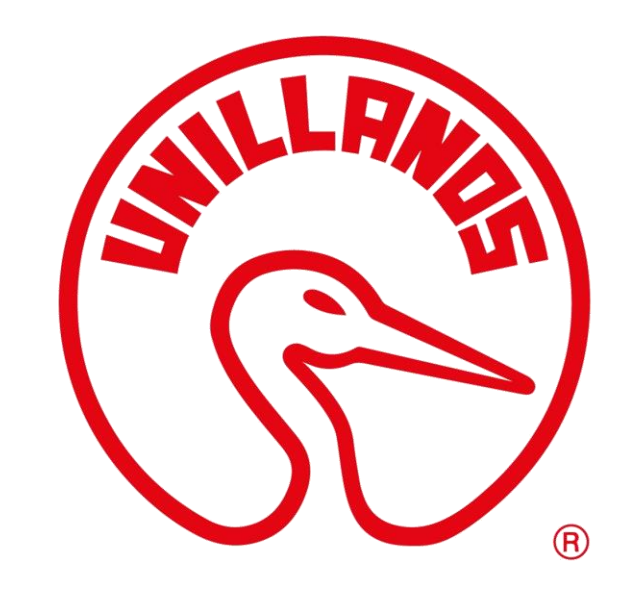

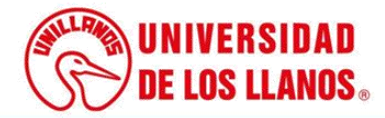